## <u>A-Bay Rotary</u> <u>How to send eMail Message Center - The Basics</u>

1. Once logged in. Click on *Member Area* on the top right.

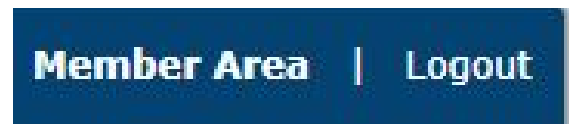

**2.** You are now on the Administration page. Above the Administration heading you will see a number of tabs. Click on the <u>**Communication**</u> tab on the blue menu bar.

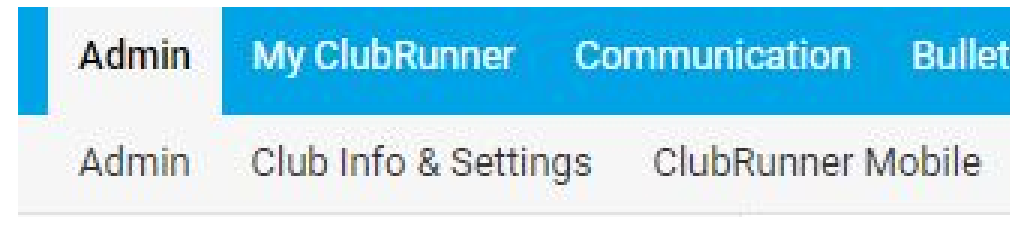

3. Click on the *Email Service* tab on the menu bar.

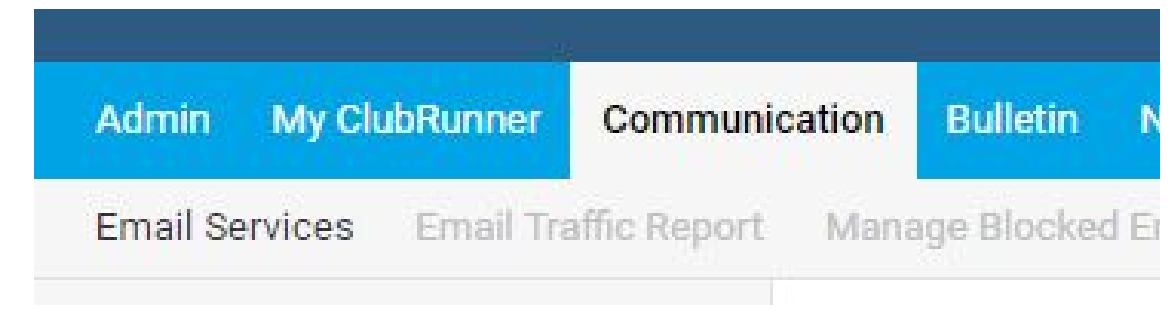

4. To create a new email, click the *Compose new message* button near the right.

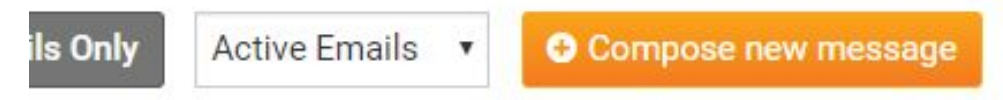

**5.** This will take you the <u>**Create Email**</u> page. From here you can select who you want to send the email to and enter the content of the email.

**Step 1:** Select the recipients of this message by expanding each category Please note: you will not be able to select recipients that have not supplied an email address.

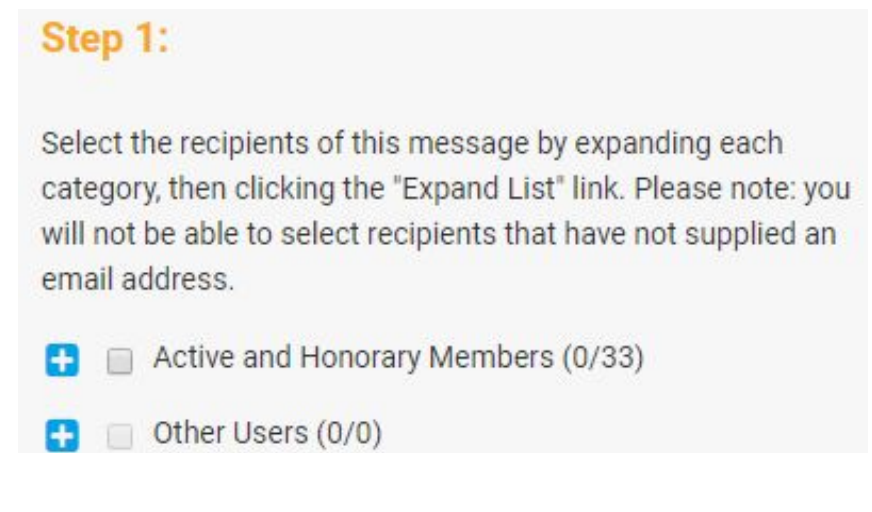

To Email *all members* click Checkbox left of *Active and Honorary Members* 

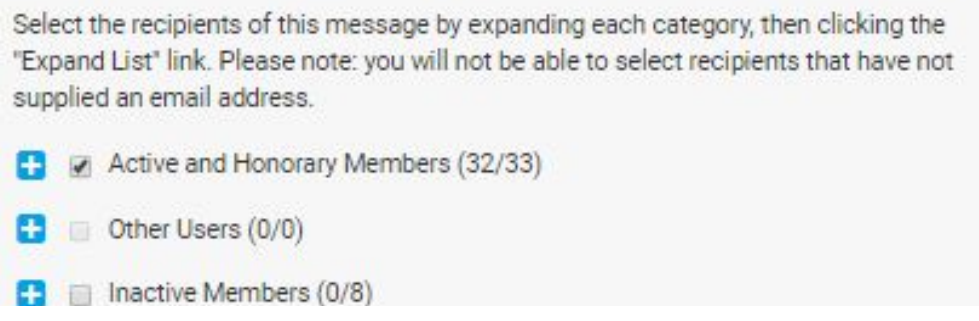

## Proceed to step 2

To Email *selected members* click on *Expand* Active and/or Honorary Member

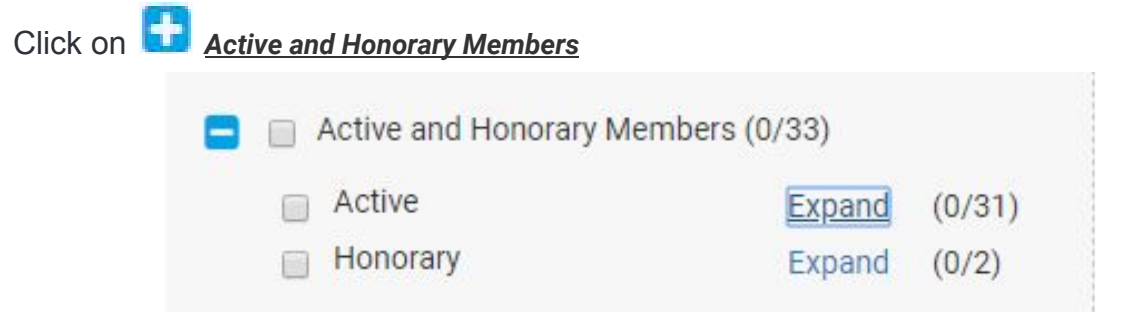

Click on Check Box to left of members whom you want to include in Email

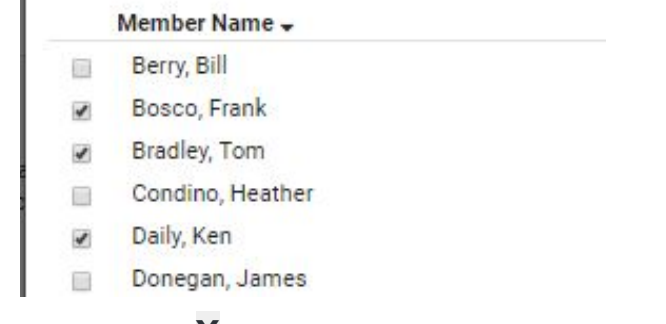

Once selections are made, click on X in upper right corner

Active and Honorary Members - Active. Please sel... 🗱

**Step 2:** Enter the *subject* of your email and enter the *body* of your message.

## Step 2:

Enter your email subject and message.

| Source |
|--------|
|        |
|        |

Step 4: Skip

Step 5: Click on <u>Send</u> lower right hand corner

Send to Myself Send